## ProComp Calculator

## Welcome to the ProComp Calculator

For further information about ProComp, visit <a href="http://denverprocomp.org">http://denverprocomp.org</a>

Technical requirements to access the on-line ProComp website:

For Windows: Internet Explorer 6.0 For Mac OS 9: Internet Explorer 5.1.7 For Mac OS X: Internet Explorer 5.2.3 or Mac FireFox

To Access the ProComp Opt-in Website:

1. Go to: <u>https://procomp.dpsk12.org</u>

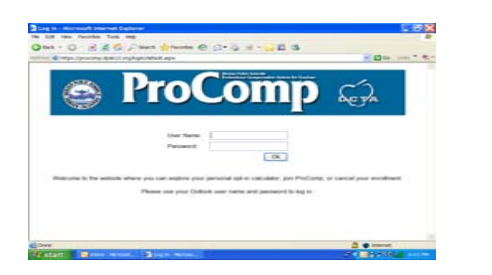

 Sign on to the site with your current e-mail login and password. Click on OK. The ProComp Opt-In screen will appear.

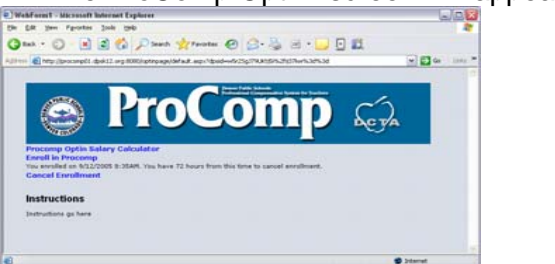

## To access the ProComp Salary Calculator:

1. Click on ProComp Opt-In Salary Calculator

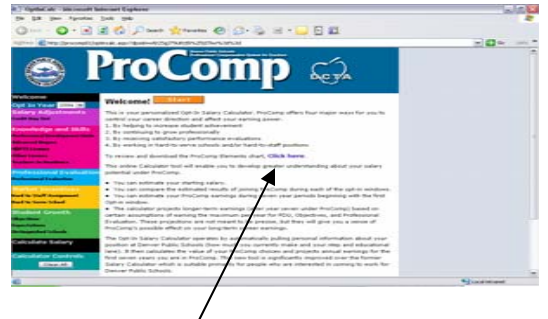

To see a list of all ProComp elements, click on **Click here.** (You must have Acrobat Reader on your computer to view this document.)

Read this Welcome page for instructions on how to use the ProComp Calculator. Once your selections are made in each incentive or bonus, click on **Calculate Salary** to see your estimated salary projections. You will be asked to read the **Important Notice/Terms of Use.** Click on **I agree** if you agree to the terms.

Your estimated projected salary will appear on the next window.

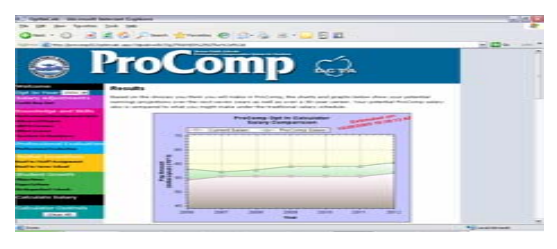

To see estimated long-term salary projections, continue to scroll down this page.

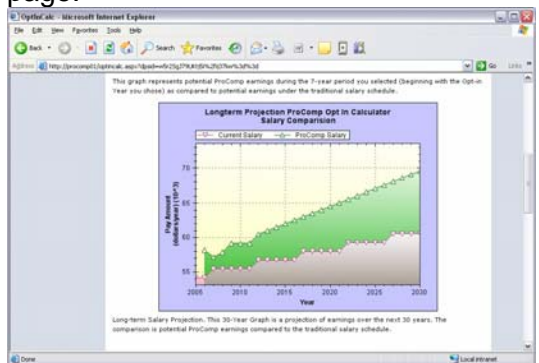

Scrolling down the page further will show estimated seven-year projections and your input detail.

You can clear all your input detail and start over by clicking on **Clear All** in the left navigation bar. /

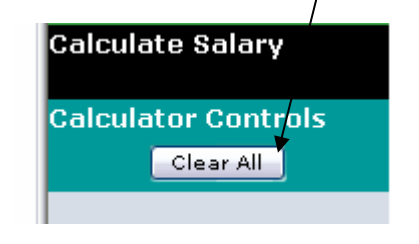

If you have any questions, contact the ProComp Help Desk, 720-423-3900 (Option 2).